# SUPPLIER PROCEDURES

eTenderBox - Ready Contracts 9

## Abstract

University of New England (UNE) is now using Ready Contracts eTenderBox to manage all Request for Quotes (RFQs). This guide is to assist suppliers in responding to a Request for Quote invitation.

UNE Contracts Team contracts@une.edu.au

## Contents

| echnical Assistance          | 1 |
|------------------------------|---|
| TenderBox – Invitation email | 2 |
| TenderBox                    | 3 |
| Registration                 | 3 |
| Responding to an Invitation  | 5 |
| Details tab                  | 7 |
| Documents Tab                | 7 |
| Contacts tab                 | 9 |
| Communications Tab           | 9 |
| Clarifications Tab1          | 0 |
| Lodge a New Submission1      | 1 |
| lavigation1                  | 3 |
| My Account Menu1             | 3 |
| View RFx's Menu1             | 4 |
| leed Help?1                  | 5 |

## Technical Assistance

If you require any assistance with Ready Contracts eTenderBox please contact our Procurement or Contracts team.

Sharon Smith

contracts@une.edu.au

026773 3974

**UNE Procurement** 

procurement@une.edu.au

026773 3914

*Please note: Images in this guide may include Open Windows branding. This is currently being rebranded as Ready Contracts.* 

# eTenderBox - Invitation email

UNE is now using Ready Contracts eTenderBox to manage all Request for Quotes (RFQs).

When a UNE staff member wishes to invite you to quote on a procurement activity, they will enter all the details into Ready Contracts, and invite suppliers to quote using a digital Request for Quote process.

Invited suppliers will receive an email via eTenderBox:

| eTenderBox TEST:: Request for Quotation Invitation Interview                                                                                                    | ¢                | Ľ   |
|----------------------------------------------------------------------------------------------------|------------------|-----|
| Open Windows eTenderBox <do-not-reply@openwindows.c (17="" 18,="" 2023,="" 4:00="" ago)="" hours="" jan="" me="" pm="" td="" to="" ▼<="" ☆=""><td>¢</td><td>:</td></do-not-reply@openwindows.c>                                                                                                    | ¢                | :   |
| Dear Collette <mark>Gooch</mark> ,                                                                                                    |                  |     |
| You have been invited to participate in the following RFx.                                                                                                    |                  |     |
| <u>RFx Details</u>                                                                                                    |                  |     |
| Request for Quotation Number: P22/93<br>Request for Quotation Title: Creation of User guides 50-250K<br>Request for Quotation Category: Financial Services<br>Request for Quotation Opening Date: 18/01/2023 04:00 PM AEDT (UTC+11:00)<br>Request for Quotation Closing Date: 20/01/2023 03:00 PM AEDT (UTC+11:00)<br>Communications Closing Date: 20/01/2023 03:00 PM AEDT (UTC+11:00)<br>Request for Quotation Region: Australia<br>Request for Quotation Description: Creation of Open Windows User guides for \$50-250K |                  |     |
| All times listed above are displayed in AUS Eastern Standard Time                                                                                                    |                  |     |
| Accessing the RFx                                                                                                    |                  |     |
| Click <u>here</u> to access the RFx (if you are a first time user of eTenderBox this will prompt you to register before you access the RFx). Already registered users can also login directly to eTenderBox and enter the Invitation Code p below on the Invited screen to access the RFx.                                                                                                    | ou can<br>rovide | d   |
| RFx Invited Code: joaloif3                                                                                                    |                  |     |
| Please do not reply to this email. Any enquiries related to this RFx should be directed to the contact person sho information for the RFx.                                                                                                    | wn on            | the |
| You will continue to receive all communications regarding this RFx regardless of whether you register your inter<br>participate. If you would like to unsubscribe from notifications for this RFx, please click <u>here</u> . This will not affect<br>RFx where you have been invited to register or have registered.                                                                                                    | nt to<br>any ot  | her |
| Sharon Smith<br>Ph:<br>Email: <mark>symite: 2</mark> @ <u>une.edu.au</u>                                                                                                    |                  |     |

Note: RFx is used to refer to multiple market approach types.

For example,

- RFQ Request for Quotation
- RFT Request for Tender
- RFI Request for Information

To respond to the invitation, click on the link in the email to access the RFx.

# eTenderBox

## Registration

Clicking on the RFx link will take you to eTenderBox. This is the portal you will use to check your invitations, submit your responses to an RFx, and to communicate with UNE while the RFx is open.

| Unice Unice State                                             | Test             |                  | e              | e <b>Tender</b> Box <sup>®</sup> |
|---------------------------------------------------------------|------------------|------------------|----------------|----------------------------------|
| Search RFx's                                                  | Ноте             |                  |                |                                  |
| ۹                                                             | My Invited Rfx's | My Subscriptions | My Submissions | Advanced Search                  |
| View RFx's Current Closed Archived Awarded All Public Tenders | Title            | Category         | Status Closing | Customer                         |
| My Account<br>Home<br>Login<br>Create Account                 |                  |                  |                |                                  |

If you have not previously registered in eTenderBox, you will be prompted to register before you can access the RFx.

| UNAVISIN OF<br>New Ingland |                                  |                                               | e <b>Tender</b> Box <sup>®</sup> |
|----------------------------|----------------------------------|-----------------------------------------------|----------------------------------|
| Search RFx's               | Create Respondent Account        |                                               |                                  |
| ٩                          | Fields marked with * are require | d.                                            |                                  |
|                            | Contact Details                  |                                               |                                  |
| View RFx's                 | Title                            |                                               |                                  |
| Current                    | First Name *                     | Collette                                      |                                  |
| Closed                     |                                  |                                               |                                  |
| Awarded                    | Last Name *                      | Gooch                                         |                                  |
| All Public Tenders         | Email *                          | clgoo3212@gmail.com                           |                                  |
|                            | Email Confirmation *             |                                               |                                  |
| My Account                 | Note: All emails generated from  | eTenderBox will be sent to this email address |                                  |
| Home                       | Phone *                          |                                               |                                  |
| Create Account             | Mobile                           |                                               |                                  |
|                            |                                  |                                               |                                  |
|                            | Fax                              |                                               |                                  |
|                            | Address Details                  |                                               |                                  |
|                            | Address 1 *                      |                                               |                                  |
|                            | Address 2                        |                                               |                                  |
|                            |                                  |                                               |                                  |
|                            | City *                           |                                               |                                  |
|                            | State *                          |                                               |                                  |
|                            | Postcode *                       |                                               |                                  |
|                            | Country                          |                                               |                                  |
|                            | Account Details                  |                                               |                                  |
|                            | Password *                       |                                               |                                  |
|                            | Password Confirmation *          |                                               |                                  |
|                            | Note: Password must contain 6 o  | haracters, 1 upper case character, 1 number   |                                  |
|                            | Organisation Details             |                                               |                                  |
|                            | Organisation *                   | TEST Collette Party Supplier                  |                                  |
|                            | Role                             |                                               |                                  |
|                            | Division                         |                                               |                                  |
|                            | ΔRN *                            |                                               |                                  |
|                            | ACN                              |                                               |                                  |
|                            | Entity Name                      |                                               |                                  |

Once you have registered, click Login.

### Responding to an Invitation

Once you are logged in, you can click on the *My Invited RFx's* action button or click on *Invited* in the left-hand menu to see any RFx's you've been invited to quote on.

Click *Current* to see a summary of any open invitations.

If you can't see any invitations, you may need to enter the RFx Invited Code from the email you received into the field in the Current screen.

| Linder Register                                             | Test                                            |                          |                                            |                                            | e <b>Tender</b> E         | 3ox®    |
|-------------------------------------------------------------|-------------------------------------------------|--------------------------|--------------------------------------------|--------------------------------------------|---------------------------|---------|
| Search RFx's                                                | Invited                                         |                          |                                            |                                            |                           |         |
|                                                             | Current Closed Archived                         |                          |                                            |                                            |                           |         |
| E View RFx's Current Closed                                 | RFx Invited Code<br>Customer                    | All Customers<br>Get RFx | ~                                          |                                            |                           |         |
| Archived<br>Awarded                                         | <pre>44 4 Page 1 of 1 &gt; &gt;&gt; Title</pre> | Category                 | Opening                                    | Closing                                    | Customer                  | Status  |
| Invited<br>All Public Tenders                               | Creation of User guides 50-<br>250K             | Financial Services       | 18/01/2023 04:00<br>PM AEDT<br>(UTC+11:00) | 20/01/2023 03:00<br>PM AEDT<br>(UTC+11:00) | University of New England | Current |
| My Account Home Respondent's Details Account Details Logout |                                                 |                          |                                            |                                            |                           |         |

Within the Invited screen, you can see a summary of Current, Closed and Archived RFx's.

If the status of the RFx is not Current you will not be able to access the documents or submit a response.

To view the details of an RFx, click on the Title of the RFx.

|                         | Test                           | e <b>Tender</b> Box <sup>®</sup>                                                                                                    |  |  |  |
|-------------------------|--------------------------------|----------------------------------------------------------------------------------------------------|--|--|--|
| Search RFx's            | Details                        |                                                                                                    |  |  |  |
| ٩                       | RFx Number:                    | P22/93                                                                                                    |  |  |  |
|                         | RFx Title:                     | Creation of User guides 50-250K                                                                                                    |  |  |  |
| View RFx's              | Details Documents              | Contacts Communications                                                                                                    |  |  |  |
| Current                 | Number                         | P22/93                                                                                                    |  |  |  |
| Closed                  | Title                          | Creation of User guides 50-250K                                                                                                    |  |  |  |
| Archived                | Description                    | Creation of Open Windows User guides for \$50-250K                                                                                    |  |  |  |
| Awarded                 | Market Approach                | Request for Quotation Financial Services                                                                                              |  |  |  |
| Invited                 | Category                       |                                                                                                    |  |  |  |
| All Public Tenders      | Location                       | Australia                                                                                                    |  |  |  |
|                         | Opening Date                   | 18/01/2023 04:00 PM AEDT (UTC+11:00)                                                                                                  |  |  |  |
| My Account              | Closing Date                   | 20/01/2023 03:00 PM AEDT (UTC+11:00)                                                                                                  |  |  |  |
| Home                    | Communications<br>Closing Date | 20/01/2023 03:00 PM AEDT (UTC+11:00)                                                                                                  |  |  |  |
| Respondent's<br>Details | Last Updated                   | 18/01/2023 04:00 PM AEDT (UTC+11:00)                                                                                                  |  |  |  |
| Account Details         | Status                         | Current                                                                                                    |  |  |  |
| Logout                  | * You must register your       | interest for this RFx before you are able to download documents or make a submission           Register As a Respondent         Close |  |  |  |

To view the documents, click on the Documents Tab. The Contacts Tab will show the details of the UNE staff member who sent the invitation. More details on these tabs are included below.

| Line                    | Test                 | e <b>Tende</b> r                                                                          | Box®     |
|-------------------------|----------------------|-------------------------------------------------------------------------------------------|----------|
| Search RFx's            | Details              |                                                                                           |          |
| Q                       | RFx Number:          | P22/93                                                                                    |          |
|                         | RFx Title:           | Creation of User guides 50-250K                                                           |          |
| 📄 View RFx's            |                      |                                                                                           | <u>.</u> |
| Current                 |                      |                                                                                           |          |
| Closed                  |                      | CONFIDENTIALITY DEED POLL                                                                 |          |
| Archived                | The Recipient covena | ants in favour of UNE in accordance with the Details and Terms set out in this deed poll. |          |
| Awarded                 | _                    |                                                                                           |          |
| Invited                 | I have read the      | e above confidentiality agreement and agree with its terms and conditions                 |          |
| All Public Tenders      | OK                   |                                                                                           |          |
| My Account              |                      | Close                                                                                     |          |
| Home                    |                      |                                                                                           |          |
| Respondent's<br>Details |                      |                                                                                           | _        |
| Account Details         | 4                    |                                                                                           | • •      |
| Logout                  |                      |                                                                                           |          |

If you wish to submit a response, click the *Register as a Respondent* button.

You may be asked to accept the *Confidentiality Deed Poll*. To continue, tick the box and click *OK*. The full text of the Confidentiality Deed Poll is included as an Annexure on the RFQ document which should available via the Documents screen. Contact the UNE Contact via the Communications tab or using the details on the Contact screen if you have not received it.

In the *Details* screen, you will be able to access all the details for the RFx. Click through each of the tabs to view all the details and supporting documents prior to submitting your response.

Once the RFx dates have closed, the details in these tabs will not be accessible apart from those on the Details tab.

Use the action buttons at the bottom of the page to *Unregister as a Respondent*, *Update or Lodge a new Submission* or *Close* the window.

#### Details tab

The Details tab gives a summary of market approach, closing dates for submissions, closing dates for communications, etc.

| Lineetitof              | Test                           | e <b>Tender</b> Box <sup>®</sup>                                  |  |  |  |
|-------------------------|--------------------------------|-------------------------------------------------------------------|--|--|--|
| Search RFx's            | Details                        |                                                                   |  |  |  |
| ٩                       | RFx Number:                    | P22/93                                                            |  |  |  |
|                         | RFx Title:                     | Creation of User guides 50-250K                                   |  |  |  |
| View RFx's              | Details Documents              | Contacts Communications                                           |  |  |  |
| Current                 | Number                         | P22/93                                                            |  |  |  |
| Closed                  | Title                          | Creation of User guides 50-250K                                   |  |  |  |
| Archived                | Description                    | Creation of Open Windows User guides for \$50-250K                |  |  |  |
| Awarded                 | Market Approach                | Request for Quotation                                             |  |  |  |
| Invited                 | Category                       | Financial Services                                                |  |  |  |
| All Public Tenders      | Location                       | Australia                                                         |  |  |  |
|                         | Opening Date                   | 18/01/2023 04:00 PM AEDT (UTC+11:00)                              |  |  |  |
| My Account              | Closing Date                   | 20/01/2023 03:00 PM AEDT (UTC+11:00)                              |  |  |  |
| Home                    | Communications<br>Closing Date | 20/01/2023 03:00 PM AEDT (UTC+11:00)                              |  |  |  |
| Respondent's<br>Details | Last Updated                   | 18/01/2023 04:00 PM AEDT (UTC+11:00)                              |  |  |  |
| Account Details         | Status                         | Current                                                           |  |  |  |
| Logout                  |                                | Unregister As a Respondent Update or Lodge A New Submission Close |  |  |  |

#### Documents Tab

The Documents Tab should provide links to any documents attached to the RFx invitation. These will not be visible after the closing date as in the image below.

| Unice Transition<br>View Trajent     | Test                                     |                                                                                                | e <b>Tender</b> Box <sup>®</sup> |
|--------------------------------------|------------------------------------------|------------------------------------------------------------------------------------------------|----------------------------------|
| Search RFx's                         | Details                                  |                                                                                                |                                  |
| <u>م</u>                             | RFx Number:<br>RFx Title:                | P22/93<br>Creation of User guides 50-250K                                                      |                                  |
| E View RFx's Current Closed Arabivad | Details Documents There are no documents | Contacts Communications Clarification<br>for this RFx, or documents are currently inaccessible |                                  |
| Awarded                              |                                          | Close                                                                                          |                                  |

#### Addendums

If Addendums are published, they will also be available in this screen. You should receive an email notifying you of the RFx being republished, The email will list any changes made to the documents; specifically addendums issued, changed or removed:

| Dear                                                                                                    |
|----------------------------------------------------------------------------------------------------|
| A tender which you have registered has had an addendum.                                                                                                   |
| Request for Quotation Number: S24/1                                                                                                    |
| Request for Quotation Title: C015 Weston Common Room Internal Refurbishment                                                                               |
| Request for Quotation Category: Construction and Operations                                                                                               |
| Request for Quotation Closing Date: 27/03/2024 02:00 PM AEDT (UTC+11:00)                                                                                  |
| Communications Closing Date: 27/03/2024 02:00 PM AEDT (UTC+11:00)                                                                                         |
| Request for Quotation Region: Australia                                                                                                    |
| Addendum Document(s) Issued on 19/03/2024 01:24 PM AEDT (UTC+11:00):                                                                                      |
| RFQ C015 Internal Refurbishment - Addenda No.1.zip                                                                                                    |
| RFQ C015 Internal Refurbishment - Addenda No. 2.zip                                                                                                    |
| Addendum Document(s) Changed on 19/03/2024 01:24 PM AEDT (UTC+11:00):<br>None                                                                             |
| Addendum Document(s) Removed on 19/03/2024 01:24 PM AEDT (UTC+11:00):<br>None                                                                             |
| All times listed above are displayed in AUS Eastern Standard Time                                                                                         |
| Please click here to be taken to eTenderBox to access the Addendum document(s).                                                                           |
| Please do not reply to this email. Any enquiries related to this tender should be directed to the contact person shown on the information for the tender. |

When you open the documents screen in eTenderBox it will display the addendums separate to the original documents, and show the last updated date and time for each:

| LINE<br>Investigned                                                                                                    | 5                                                                                   |                                                                      |                | e <b>Tender</b> Box <sup>®</sup>     |       |
|----------------------------------------------------------------------------------------------------|-------------------------------------------------------------------------------------|----------------------------------------------------------------------|----------------|--------------------------------------|-------|
| Search RFx's                                                                                                    | Details                                                                             |                                                                      |                |                                      |       |
| Q                                                                                                    | RFx Number:                                                                         | S24/1                                                                |                |                                      |       |
|                                                                                                    | RFx Title:                                                                          | C015 Weston Common R                                                 | oom Internal R | efurbishment                         |       |
| View RFx's                                                                                                    | Show Submissions                                                                    | Show Registered Respondents                                          | Show Deregi    | stered Respondents                   |       |
| Current<br>Closed                                                                                                    | Details Documer                                                                     | ts Contacts                                                          |                |                                      |       |
| Archived                                                                                                    | Filename                                                                            |                                                                      |                | Last Updated                         |       |
| Awarded                                                                                                    | RFQ - C015 Internal                                                                 | Refurbishment -Attachment No.2                                       | S12653-R01     | 28/02/2024 02:23 PM AEDT (UTC+11:00) |       |
| Invited                                                                                                    | - Hibbs Mould Ass<br>PEO_C015 Internal Refurbichment Attachment No 1 Drawings zin   |                                                                      | Drawings zin   | 28/02/2024 02:23 PM AEDT (UTC+11:00) |       |
| My Account                                                                                                    | RFQ - Co15 Internal Refurbishment Attachment No.4 Fitment<br>Brochures.zip          |                                                                      | Fitment        | 28/02/2024 02:23 PM AEDT (UTC+11:00) |       |
| Home                                                                                                    | RFQ - C015 Internal Refurbishment - RFQ - C015 Weston Common<br>Room Refurbishment  |                                                                      | ston Common    | 28/02/2024 02:23 PM AEDT (UTC+11:00) |       |
| Buyer Details                                                                                                    | RFQ - C015 Internal Refurbishment - C015 Returnable<br>Schedule.pdf                 |                                                                      |                | 28/02/2024 02:23 PM AEDT (UTC+11:00) |       |
| Logout                                                                                                    | RFQ - C015 Internal Refurbishment - C015 Returnable Schedule<br>(excel).xlsx        |                                                                      |                | 28/02/2024 02:23 PM AEDT (UTC+11:00) |       |
|                                                                                                    | DRAFT - UNE C015 Internal Refurbishment-Long-Form-Goods-and-<br>Services-Contract.p |                                                                      |                | 28/02/2024 02:23 PM AEDT (UTC+11:00) |       |
|                                                                                                    | RFQ - C015 Internal<br>Standards zip                                                | C015 Internal Refurbishment - Attachment No.3 UNE Design<br>ards zip |                | 28/02/2024 02:23 PM AEDT (UTC+11:00) |       |
|                                                                                                    | Addendums                                                                           |                                                                      |                |                                      |       |
|                                                                                                    | Filename                                                                            |                                                                      |                | Last Updated                         |       |
|                                                                                                    | RFQ C015 Internal F                                                                 | Refurbishment - Addenda No.1.zip                                     | 1              | 19/03/2024 01:24 PM AEDT (UTC+11:00) |       |
| RFQ C015 Internal Refurbishment - Addenda No. 2 zip         19/03/2024 01:24 PM AEDT (UTC+11:00)           Click here to download all documents         19/03/2024 01:24 PM AEDT (UTC+11:00) |                                                                                     |                                                                      |                |                                      |       |
|                                                                                                    |                                                                                     |                                                                      |                |                                      | Close |

#### Contacts tab

The Contacts tab shows the details of the staff member who sent the invitation to the RFx. If you have any queries relating to the RFx please get in touch with this person.

| Linuera Ever<br>Know England | Test              |                               |               | e <b>Tender</b> Box <sup>®</sup> |
|------------------------------|-------------------|-------------------------------|---------------|----------------------------------|
| Q Search RFx's               | Details           |                               |               |                                  |
| ٩                            | RFx Number:       | P22/93                        |               |                                  |
|                              | RFx Title:        | Creation of User guides 50-25 | 0K            |                                  |
| View RFx's                   | Details Documents | Contacts Communications       | Clarification |                                  |
| Current                      | Description       | Contact                       |               |                                  |
| Closed                       | Name              | Sharon Smith                  |               |                                  |
| Archived                     | Phone             |                               |               |                                  |
| Awarded                      | Extension         |                               |               |                                  |
| Invited                      | Email             | ssmit273@une.edu.a            | u             |                                  |
| All Public Tenders           | Website           |                               |               |                                  |
|                              | Fax               |                               |               |                                  |
| My Account                   | Address           | Australia                     |               |                                  |
| Home                         |                   |                               |               |                                  |
| Respondent's<br>Details      |                   |                               | Close         |                                  |
| Account Details              |                   |                               |               |                                  |
| Logout                       |                   |                               |               |                                  |
|                              |                   |                               |               |                                  |

#### Communications Tab

The Communications Tab allows you to send messages via the portal to the contact for the RFx while the RFx communications and clarification dates are open.

| Unice<br>University of<br>Neural Ingland                    | Test e <b>Tender</b> Bo                                                                                                    | X® |
|-------------------------------------------------------------|----------------------------------------------------------------------------------------------------|----|
| Search RFx's                                                | Details                                                                                                    |    |
| View RFx's Current Closed                                   | RFx Number:     P22/92       RFx Title:     Creation of User guides 10-50K       Details     Documents     Contacts       Compose new Communication |    |
| Archived<br>Awarded<br>Invited<br>All Public Tenders        | Subject     Completion date for work       X □ ☎ ☎ ☎ □ ♥ ○ □ B X ⋃ ABC □ 臣 Ξ ≡ □ □ □ □ □ □ □ □ □ □ □ □ □ □ □ □ □ □                                  |    |
| My Account Home Respondent's Details Account Details Logout | Hi UNE<br>What is the date you are expecting the work will be completed by?                                                                         |    |
|                                                             | Path: p                                                                                                    |    |
|                                                             | Attachment(s)     Choose File     No file chosen     Remove       Send     Close                                                                    |    |
|                                                             | Unregister As a Respondent Update or Lodge A New Submission Close                                                                                   |    |

| Search RFx's                  | Details                                 |                                         |                      |                                                                                 |        |
|-------------------------------|-----------------------------------------|-----------------------------------------|----------------------|---------------------------------------------------------------------------------|--------|
| Q<br>View RFx's               | RFx Number:<br>RFx Title:               | P22/92<br>Creation of User guides 10-50 | <<br>1               |                                                                                 |        |
| Current<br>Closed<br>Archived | Click here to add a new                 | RFx Communication.                      |                      |                                                                                 |        |
| Awarded                       | Date                                    | Subject                                 | From                 | Message                                                                         | Public |
| Invited<br>All Public Tenders | 18/01/2023 12:31 PM<br>AEDT (UTC+11:00) | Commencement date for work (1 messages) | Sebastian<br>Coleman | Hi UNE What date are you expecting the chosen<br>supplier to commence the work? | No     |
|                               |                                         | Unregister As a Respondent              | Update or Lodge      | e A New Submission Close                                                        |        |

Once the Communications dates have closed, you will not be able to use this link to communicate with the UNE Buyer.

#### **Clarifications Tab**

The Clarifications tab will display once the submission period has closed. If the Clarifications date has been extended past the Closing date you should be able to communicate with the UNE contact via this tab.

| Line<br>University<br>New Depart                                                                                                  | Test                                            |                                                                      | e <b>Tender</b> Box® |
|----------------------------------------------------------------------------------------------------|-------------------------------------------------|----------------------------------------------------------------------|----------------------|
| Search RFx's                                                                                                    | Details<br>RFx Number:<br>RFx Title:            | P22/93<br>Creation of User guides 50-250K                            |                      |
| View RFx's Current Closed Archived Awarded Invited All Public Tenders My Account Home Respondent's Details Account Details Logout | Details Documents<br>No Clarifications have bee | Contacts Communications Clarification en recorded for this RFx Close |                      |

#### Lodge a New Submission

Prepare a quotation or other appropriate response document for the relevant approach to market, and save it on your computer. Include your signed Confidentiality Deed Poll, and the completed RFQ document.

Click on the *Update or Lodge a new Submission* button.

| Line<br>Annu lingund                                                      | Test                                                                                        | e <b>Tender</b> Box <sup>®</sup> |
|---------------------------------------------------------------------------|---------------------------------------------------------------------------------------------|----------------------------------|
| Search RFx's                                                              | Lodge a New Submission                                                                      |                                  |
| Q<br>View RFx's                                                           | The lodgement of submissions using this site is subject to the RFx conditions as specified. |                                  |
| Current<br>Closed<br>Archived<br>Awarded<br>Invited<br>All Public Tenders |                                                                                             |                                  |

Click Continue.

| Linee<br>Investigned                                                                                                    | Test                                                                                                    | e <b>Tender</b> Box <sup>®</sup>                                                                                                    |
|----------------------------------------------------------------------------------------------------|----------------------------------------------------------------------------------------------------|----------------------------------------------------------------------------------------------------|
| Q Search RFx's                                                                                                    | Update or Lodge A New Submis                                                                                                    | ssion                                                                                                    |
| Search RFx's   Q     View RFx's     Current   Closed   Archived   Awarded   Invited   All Public Tenders     My Account   Home   Respondent's   Details   Account Details   Logout | Update or Lodge A New Submis<br>P22/93 - Creation of User guides<br>NOTE:<br>The system will not accept submis<br>Click the "Browse" button and sele<br>submit, click "Update or Lodge A N<br>Your response will be recorded as<br>will be displayed upon completion.<br>Lodge a New Submission<br>Choose File No file chosen<br>Add more<br>Price (ex. tax):<br>Tax:<br>Total Price (inc. tax):<br>Assumptions / Comments: | ssion s 50-250K sions that exceed the total file size limit of: 1.99 GB sct the file on your computer that contains your response. To add more files, click the "Add File"button. To lew Submission" and the selected file(s) will be transmitted. being received after the transmission of all the files has been successfully completed. An online receipt  Remove NOTE: If your submission does not include a lump sum price, please enter \$0.00 and use the Assumptions / Comments field to provide further information. |
|                                                                                                    |                                                                                                    | Update or Lodge A New Submission Cancel                                                                                                    |

To upload your document, follow the instructions in eTenderBox.

Click *Choose File* to upload the document from your computer into eTenderBox. You can attach multiple files.

Enter your submission Price ex GST into the *Price* field. The GST component will be calculated for you.

Insert any additional assumptions or comments into the text box.

| Line<br>time toport        | Test                                                                     | e <b>Tender</b> Box <sup>®</sup>                                                                                                    |
|----------------------------|--------------------------------------------------------------------------|----------------------------------------------------------------------------------------------------|
| Search RFx's               | Update or Lodge A New Submis                                             | ssion                                                                                                    |
| Q                          | P22/93 - Creation of User guides                                         | ; 50-250K                                                                                                    |
|                            | NOTE:                                                                    |                                                                                                    |
| 📄 View RFx's               | The system will not accept submiss                                       | sions that exceed the total file size limit of: 1.99 GB                                                                                                    |
| Current                    | Click the "Browse" button and sele<br>submit, click "Update or Lodge A N | ct the file on your computer that contains your response. To add more files, click the "Add File"button. To<br>ew Submission" and the selected file(s) will be transmitted. |
| Closed                     | Your response will be recorded as                                        | being received after the transmission of all the files has been successfully completed. An online receipt                                                                   |
| Archived                   | will be displayed upon completion.                                       |                                                                                                    |
| Invited                    |                                                                          |                                                                                                    |
| All Public Tenders         | Lodge a New Submission                                                   |                                                                                                    |
| My Account                 | Choose File Open Windo<br>Add more                                       | ueries.docx Remove                                                                                                    |
| Details<br>Account Details |                                                                          | NOTE: If your submission does not include a lump sum price, please enter \$0.00 and use the<br>Assumptions / Comments field to provide further information.                 |
| Logout                     | Price (ex. tax):                                                         | \$100,000.00                                                                                                    |
|                            | Tax:                                                                     | \$10,000.00                                                                                                    |
|                            | Total Price (inc. tax):                                                  | \$110,000.00                                                                                                    |
|                            |                                                                          | Enter any additional information here                                                                                                    |
|                            | Assumptions / Comments:                                                  |                                                                                                    |
|                            | Note: Clicking on the 'Update or                                         | Lodge A New Submission' button will finalise the submission and provide you with a receipt number.           Update or Lodge A New Submission         Cancel                |

When your submission is ready to send, click Update or Lodge a new Submission.

You will receive a submission receipt number. Click on the link to return to the RFx.

| Unice layer<br>New Hyper                                                                                                    | Test                                                                                                    | e <b>Tender</b> Box <sup>®</sup> |
|----------------------------------------------------------------------------------------------------|----------------------------------------------------------------------------------------------------|----------------------------------|
| Search RFx's  View RFx's  View RFx's  Current  Closed  Archived  Awarded  Invited  All Public Tenders  My Account  Home  Respondent's  Details  Account Details  Logout | Submission Receipt         Your submission has been successful         A submission with the following details has been received         RFx No: P22/93         Title: Creation of User guides 50-250K         Your submission receipt number is: 4wrzbemCj1         Please take note of this for your records         The following files have been received.         • Open Windows - Procurement Queries.docx         The submission was received at 19/01/2023 09:15 AM AEDT (UTC+11:00)         Click here to go back to the RFx. |                                  |

# Navigation

## My Account Menu

| 🟠 My Account            |  |
|-------------------------|--|
| Home                    |  |
| Respondent's<br>Details |  |
| Account Details         |  |
| Logout                  |  |

The *Home* button will take you to this screen:

| Linee the University    | Test                   |                  | e              | e <b>Tender</b> Box® |
|-------------------------|------------------------|------------------|----------------|----------------------|
| Search RFx's            | Home                   |                  |                |                      |
| Q                       | Welcome Collette Gooch |                  |                |                      |
| View RFx's              | My Invited Rfx's       | My Subscriptions | My Submissions | Advanced Search      |
| Current                 | Title                  | Category         | Status Closing | Customer             |
| Closed                  |                        |                  |                |                      |
| Archived                |                        |                  |                |                      |
| Awarded                 |                        |                  |                |                      |
| All Public Tenders      |                        |                  |                |                      |
|                         | ļ                      |                  |                |                      |
| My Account              |                        |                  |                |                      |
| Home                    |                        |                  |                |                      |
| Respondent's<br>Details |                        |                  |                |                      |
| Account Details         |                        |                  |                |                      |
| Logout                  |                        |                  |                |                      |

Account details will allow you to update your password for eTenderBox:

| Unice<br>University of<br>House Regioner                                   | Test                                                                                    | e <b>Tender</b> Box® |
|----------------------------------------------------------------------------|-----------------------------------------------------------------------------------------|----------------------|
| Search RFx's                                                               | My Account Details<br>clgoo3212@gmail.com<br>Fields marked with * are required.         |                      |
| View RFx's Current Closed Archived Awarded Invited All Public Tenders      | Change Password * Old Password * New Password * Password * Password Confirmation * Save |                      |
| My Account<br>Home<br>Respondent's<br>Details<br>Account Details<br>Logout |                                                                                         |                      |

*Respondent's Details* will show the information you entered when you registered in eTenderBox. If your details change update them here and click *Save*.

| Linvestave<br>Anon Ingund | Test                             |                                           | e <b>Tender</b> Box <sup>®</sup> |
|---------------------------|----------------------------------|-------------------------------------------|----------------------------------|
| Search RFx's              | My Details                       |                                           |                                  |
| Q                         | Fields marked with * are require | d.                                        |                                  |
|                           | Contact Details                  |                                           |                                  |
| 📄 View RFx's              | Title                            |                                           |                                  |
| Current                   | First Name *                     | Collette                                  |                                  |
| Closed                    | Initials                         | Collette                                  |                                  |
| Archived                  | Last Name *                      | Gooch                                     |                                  |
| Awarded                   | Email *                          | claoo3212@gmail.com                       |                                  |
| All Public Tenders        | Organisation Details             |                                           |                                  |
|                           | Organisation *                   | Collette Gooch Party Supplier             |                                  |
| My Account                | Role                             | Director                                  |                                  |
| Home                      | Division                         |                                           |                                  |
| Respondent's              | Division                         |                                           |                                  |
| Details                   | ABN *                            | 99 999 999 999                            |                                  |
|                           | ACN                              |                                           |                                  |
|                           | Entity Name                      |                                           |                                  |
|                           |                                  |                                           |                                  |
|                           | Address Details                  |                                           |                                  |
|                           | Phone *                          | 4561234561                                |                                  |
|                           | Mobile                           |                                           |                                  |
|                           | Fax                              |                                           |                                  |
|                           |                                  |                                           |                                  |
|                           | Address 1 *                      | 12 Smith Street                           |                                  |
|                           | Address 2                        |                                           |                                  |
|                           | City *                           | Armidale                                  |                                  |
|                           | State *                          | NSW                                       |                                  |
|                           | Postcode *                       | 2350                                      |                                  |
|                           | Country                          | AUSTRALIA                                 |                                  |
|                           | TimeZone Info                    |                                           |                                  |
|                           | Time zone                        | (UTC+10:00) Canberra, Melbourne, Sydney 🗸 |                                  |
|                           |                                  | Save                                      |                                  |

#### View RFx's Menu

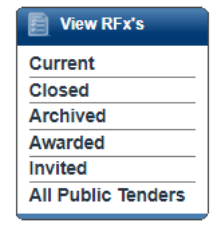

The *Current, Closed* and *Archived* links are shortcuts to the tabs you access via the Invited RFx' Action button on the *Home* screen. You can also click the *Invited* link in this menu.

| Understry of<br>New Ingland |                         |                   |                                            | e                                          | e <b>Tender</b> Box <sup>®</sup> |
|-----------------------------|-------------------------|-------------------|--------------------------------------------|--------------------------------------------|----------------------------------|
| Q Search RFx's              | Invited                 |                   |                                            |                                            |                                  |
| Q                           | Current Closed Archived |                   |                                            |                                            |                                  |
|                             | ✓ ✓ Page 1 of 1 > >>    |                   |                                            |                                            |                                  |
| View RFx's                  | Title                   | Category          | Opening                                    | Closing                                    | Customer                         |
| Current                     | Prod TDS TEST SS 100K   | IT and Telecoms   | 29/01/2024 01:40<br>PM AEDT<br>(UTC+11:00) | 29/01/2024 02:00<br>PM AEDT<br>(UTC+11:00) | University of New England        |
| Archived                    | TEST - AT               | Business Services | 30/01/2024 03:30<br>PM AEDT<br>(UTC+11:00) | 31/01/2024 05:00<br>PM AEDT<br>(UTC+11:00) | University of New England        |
| Awarded<br>Invited          | Prod TDS TEST SS 200K   | IT and Telecoms   | 06/02/2024 10:45<br>AM AEDT                | 06/02/2024 11:00<br>AM AEDT                | University of New England        |
| All Public lenders          |                         |                   | (010+11:00)                                | (010+11.00)                                |                                  |
| My Account                  |                         |                   |                                            |                                            |                                  |
| Home                        |                         |                   |                                            |                                            |                                  |
| Respondent's<br>Details     |                         |                   |                                            |                                            |                                  |
| Account Details             |                         |                   |                                            |                                            |                                  |
| Logout                      |                         |                   |                                            |                                            |                                  |

The Awarded link will give a summary list of RFx's submissions which have been accepted.

The *All Public Tenders* link will show you a list of all Public tenders currently open within Ready Contracts from all their customers, not just for UNE.

| open windows                    |                                                                            |                                   | e <b>Tender</b> Box <sup>®</sup>           |                          |
|---------------------------------|----------------------------------------------------------------------------|-----------------------------------|--------------------------------------------|--------------------------|
| Search RFx's                    | Current                                                                    |                                   |                                            |                          |
| Q<br>View RFx's                 | Search<br>Number                                                           | Title                             |                                            | Search Reset             |
| Current                         | ∢                                                                          |                                   |                                            |                          |
| Closed                          | Title                                                                      | Category                          | Closing                                    | Customer                 |
| Archived                        | Inverloch Boat Ramp Facility Upgrade                                       | Construction                      | 28/02/2024 02:00<br>PM AEDT<br>(UTC+11:00) | Bass Coast Shire Council |
| Invited                         | Culvert Renewal Loch Kernot Road, Kernot                                   | Construction                      | 28/02/2024 02:00<br>PM AEDT<br>(UTC+11:00) | Bass Coast Shire Council |
| My Account                      | Mt Waverley Reserve Pavilion Redevelopment<br>Construction                 | Facilities > Construction         | 28/02/2024 02:00<br>PM AEDT<br>(UTC+11:00) | City of Monash           |
| Home<br>Respondent's<br>Details | Monash Aquatic & Recreation Centre - Wave<br>Pool Balance Tank Remediation | Facilities > Aquatics<br>Services | 28/02/2024 02:00<br>PM AEDT<br>(UTC+11:00) | City of Monash           |
| Account Details                 | Lighting Frankston Plan – Waterfront Precinct                              | Construction and<br>operations    | 28/02/2024 03:00<br>PM AEDT                | Frankston City Council   |

## Need Help?

For any enquires relating to Ready Contracts please contact:

contracts@une.edu.au

**UNE Procurement** 

procurement@une.edu.au